## Laskutustavan vaihtaminen jäsenportaalissa

Oivan jäsenportaalissa voi itse valita jäsenlaskun toimitustavan.

Varsinaiselle jäsenelle, kannatusjäsenelle, yhteisöjäsenelle, Yhteismetsän osakas jäsenelle ja Yhteisomistaja jäsenille laskutustavat ovat seuraavat:

- OVT (yritysten välinen verkkolasku)
- IBAN (yritysten välinen verkkolasku)
- e-lasku (kuluttaja e-lasku)
- sähköposti
- Kirje (kirjeestä perimme paperilaskulisän)

Jos olet usean yhdistyksen jäsen esim. toisessa varsinainen jäsen ja toisessa Yhteisomistaja jäsen, voit valita vain yhden laskutus tavan, jota käytetään molempiin laskuihin.

Henkilö- ja opiskelijajäsenille laskutustavat ovat seuraavat:

- e-lasku
- sähköposti
- kirje (kirjeestä perimme paperilaskulisän)

Pankissa tehtävä **e-laskuvaltuutus** on henkilön ja pankin välinen sopimus. Kun valtuutus tehdään, tieto tulee automaattisesti Oivaan ja muuttaa laskutustavaksi e-laskun. Sen jälkeen Oivassa ei voi muuttaa laskutustapaa, ennekuin olet peruttanut valtuutuksen pankissa. Peruutustieto tulee myös automaattisesti Oivaan ja silloin laskutustavaksi muuttuu kirje. Sen jälkeen taas kaikki muut laskutustavat ovat valittavissa. Huomaa että pankin ja Oivan väliseen tiedonsiirtoon täytyy varata 1-2 vuorokautta.

#### Jäsenportaaliin kirjautuminen

Kirjautumiseen jäsenportaaliin tarvitset sähköpostiosoitteen. Se toimii tunnuksenasi. Jos se puuttuu yhteystiedoistasi Jäsenrekisteristä, ole yhteydessä yhdistyksesi jäsensihteeriin /jäsenvastaavaan.

Pääset kirjautumaan jäsenportaaliin osoitteesta: Jäsenportaali (crmieportal.com)

Laskutustavan valinta - Varsinainen jäsen, kannatusjäsen, yhteisöjäsen, yhteismetsänosakas jäsen ja yhteisomistaja jäsen.

|                                                                                                    |                                                                          | Jäsenkor                                                                                                    | rtti Jäsenyyteni <mark>Käyttäjä <del>-</del></mark>                                                                                                    | Etusivu Fl 🕶                                                              |                            |
|----------------------------------------------------------------------------------------------------|--------------------------------------------------------------------------|----------------------------------------------------------------------------------------------------|----------------------------------------------------------------------------------------------------|---------------------------------------------------------------------------|----------------------------|
| Omat tiedot Yrityksen/tilan tie                                                                                                    | rdot                                                                     |                                                                                                    | Omat tiedot<br>Yrityksen/Tilan tiedot                                                                                                    |                                                                           | Valitse Käyttäjä-valikosta |
| Muokkaa                                                                                                    |                                                                          |                                                                                                    | Kirjaudu ulos                                                                                                    |                                                                           | Yrityksen/Tilan tiedot     |
| Jäsenyyden nimi                                                                                                    | Ruusupuutarha                                                            | Muuta laskun toimitustapaa                                                                                                    |                                                                                                    |                                                                           |                            |
| Y-tunnus                                                                                                    | 1111111-1                                                                | Laskun nykyinen toimitusta                                                                                                    | apa Kirje                                                                                                    |                                                                           |                            |
| Laskutus-/postitusosoite                                                                                                    |                                                                          | Nykyinen toimitustapa,<br>lisätiedot                                                                                                    | Kirje (, PL 2300, 00100<br>Helsinki)                                                                                                    | New York                                                                  |                            |
| c/o                                                                                                    |                                                                          | Laskun uusi toimitustapa                                                                                                    | Anna uusi toimitustapa                                                                                                    |                                                                           |                            |
| Laskutusosoite                                                                                                    | PL 2300                                                                  |                                                                                                    |                                                                                                    |                                                                           |                            |
| Postinumero (Lasku)                                                                                                    | 00100                                                                    | Laskun toimitustapa info                                                                                                    |                                                                                                    | 2 3                                                                       |                            |
| Postitoimipaikka (Lasku)                                                                                                    | Helsinki                                                                 | E-laskun Kuluttaja e<br>tilaamisen Laskuttaja                                                                                                    | -laskun voit tilata verkkopankistasi.<br>on MTK/Mhy JÄSENMAKSUT ja                                                                                                    |                                                                           |                            |
| Maa (Lasku)                                                                                                    | Suomi                                                                    | info tunnisteena<br>viitenumera                                                                                                    | a toimii edellisen jäsenlaskun<br>o (12 merkkiä).                                                                                                    |                                                                           |                            |
| Tuotantosuunnat                                                                                                    |                                                                          | Jos sinulla<br>voit vaihtaa<br>olet päättä                                                                                                    | on voimassa oleva e-lasku valtuutus,<br>a toiseen toimitustapaan vasta, kun<br>nyt sen verkkopankissasi.                                                                                                    |                                                                           |                            |
| Päätuotantosuunta -Kotieläin                                                                                                    | Ei                                                                       |                                                                                                    |                                                                                                    |                                                                           |                            |
| mat tiedot Yrityksen/tilan tiedot                                                                                                    | t                                                                        |                                                                                                    |                                                                                                    |                                                                           |                            |
| )mat tiedot Yrityksen/tilan tiedot                                                                                                    | t                                                                        |                                                                                                    |                                                                                                    |                                                                           | Valitse Muokkaa            |
| imat tiedot Yrityksen/tilan tiedot<br>uokkaa<br>äsenyyden nimi F                                                                                                    | t<br>Ruusupuutarha                                                       | Muuta laskun toimitu                                                                                                    | ustapea                                                                                                    |                                                                           | Valitse Muokkaa            |
| imat tiedot Yrityksen/tilan tiedov<br>uokkaa<br>äsenyyden nimi F<br>-tunnus 1                                                                                                    | t<br>Ruusupuutarha<br>1111111-1                                          | Muuta laskun toimitu<br>Laskun nykyinen to                                                                                                    | ustapaa<br>imitustapa Kirje                                                                                                    |                                                                           | Valitse Muokkaa            |
| )mat tiedot Yrityksen/tilan tiedo<br>uokkaa<br>äsenyyden nimi F<br>-tunnus 1<br>askutus-/postitusosoite                                                                                         | t<br>Ruusupuutarha<br>1111111-1                                          | Muuta laskun toimitu<br>Laskun nykyinen to<br>Nykyinen toimitusta<br>Iisätiedot                                                                                                    | ustapaa<br>imitustapa Kirje<br>apa, Kirje (, PL 2300,<br>Helsinki)                                                                                                    | 00100                                                                     | Valitse Muokkaa            |
| imat tiedot Yrityksen/tilan tiedor<br>uokkaa<br>äsenyyden nimi F<br>-tunnus 1<br>askutus-/postitusosoite<br>/o                                                                                  | t<br>Ruusupuutarha<br>1111111-1                                          | Muuta laskun toimitu<br>Laskun nykyinen toi<br>Nykyinen toimitusta<br>lisätiedot<br>Laskun uusi toimitu                                                                                               | ustapaa<br>imitustapa Kirje<br>apa, Kirje (, PL 2300,<br>Helsinki)<br>stapa Anna uusi toimit                                                                                                    | 00100<br>ustapa                                                           | Valitse Muokkaa            |
| mat tiedot Yrityksen/tilan tiedor<br>uukkaa<br>äsenyyden nimi F<br>-tunnus 1<br>askutus-/postitusosoite<br>/o                                                                                   | t<br>Ruusupuutarha<br>11111111-1<br>PL 2300                              | Muuta laskun toimitu<br>Laskun nykyinen toi<br>Nykyinen toimitusta<br>lisätiedot<br>Laskun uusi toimitu                                                                                               | <mark>istapaa</mark><br>imitustapa Kirje<br>apa, Kirje (, PL 2300,<br>Helsinki)<br>stapa Anna uusi toimiti                                                                                                    | 00100<br>ustapa                                                           | Valitse Muokkaa            |
| mat tiedot Yrityksen/tilan tiedov<br>uokkaa<br>issenyyden nimi F<br>-tunnus 1<br>askutus-/postitusosoite<br>/o<br>askutusosoite<br>ostinumero (Lasku)                                           | t<br>Ruusupuutarha<br>1111111-1<br>PL 2300<br>00100                      | Muuta laskun toimitu<br>Laskun nykyinen toi<br>Nykyinen toimitusta<br>lisätiedot<br>Laskun uusi toimitu<br>Laskun toimitustapa                                                                        | ustapaa<br>imitustapa Kirje<br>apa, Kirje (, PL 2300,<br>Helsinki)<br>stapa Anna uusi toimitu<br>info                                                                                                    | 00100<br>ustapa                                                           | Valitse Muokkaa            |
| mat tiedot Yrityksen/tilan tiedov<br>uokkaa<br>äsenyyden nimi f<br>-tunnus 1<br>askutus-/postitusosoite<br>/o<br>askutusosoite<br>ostinumero (Lasku)<br>ostitoimipaikka (Lasku)                 | t<br>Ruusupuutarha<br>11111111-1<br>PL 2300<br>00100<br>Helsinki         | Muuta laskun toimitu<br>Laskun nykyinen toi<br>Nykyinen toimitusta<br>lisätiedot<br>Laskun uusi toimitu<br>Laskun toimitustapa<br>E-laskun kulu<br>tilaamisen Lask                                    | Initustapaa Kirje<br>apa, Kirje (, PL 2300,<br>Helsinki)<br>stapa Anna uusi toimit<br>info<br>uttaja e-laskun voit tilata verkkoo                                                                                                    | 00100<br>Jistapa                                                          | Valitse Muokkaa            |
| mat tiedot Yrityksen/tilan tiedor<br>uukkaa<br>äsenyyden nimi F<br>-tunnus 1<br>askutus-/postitusosoite<br>/o<br>askutusosoite<br>ostinumero (Lasku)<br>ostitoimipaikka (Lasku)<br>laaa (Lasku) | t<br>Ruusupuutarha<br>1111111-1<br>PL 2300<br>00100<br>Helsinki<br>Suomi | Muuta laskun toimitu   Laskun nykyinen toi   Nykyinen toimitusta   lisätiedot   Laskun uusi toimitustapa   E-laskun Kulu   tilaamisen Las   info tun   viita                                          | Istapaa<br>Imitustapa Kirje<br>apa, Kirje (, PL 2300,<br>Helsinki)<br>stapa Anna uusi toimit<br>info<br>uttaja e-laskun voit tilata verkko<br>uuttaja on MTK/Mhy JÄSENAKKS<br>suuttaja on MTK/Mhy JÄSENAKKS                                                                                                    | 00100<br>Jstapa<br>Xankistasi.<br>T ja<br>kun                             | Valitse Muokkaa            |
| Dimat tiedot Yrityksen/tilan tiedo<br>uokkaa<br>äsenyyden nimi f<br>'tunnus n<br>askutus-/postitusosoite<br>/o<br>askutusosoite<br>tostinumero (Lasku)<br>ostitoimipaikka (Lasku)<br>ua (Lasku) | t<br>Ruusupuutarha<br>1111111-1<br>PL 2300<br>00100<br>Helsinki<br>Suomi | Muuta laskun toimitu<br>Laskun nykyinen toi<br>Nykyinen toimitusta<br>lisätiedot<br>Laskun uusi toimitu<br>Laskun uusi toimitu<br>E-laskun kulu<br>tilaamisen Lasl<br>info tun<br>viit<br>Jos<br>voit | Istapaa<br>imitustapa Kirje<br>apa, Kirje (, PL 2300,<br>Helsinki)<br>stapa Anna uusi toimit<br>info<br>uttaja e-laskun voit tilata verkkoj<br>kuttaja on MTK/Mhy JÄSEN/AKSL<br>inisteena toimi edellisen jäsenlas<br>enumero (12 merkkiä),<br>sinulla on voimassa oleva e-lasku<br>vajättänty tsen verkkojankisasi. | 00100<br>Istapa<br>Dankistasi.<br>T ja<br>kun<br>valtuutus,<br>rasta, kun | Valitse Muokkaa            |

# Muokkaa organisaation tietoja

| Jäsenyyden<br>nimi          | Ruusupuutarha |
|-----------------------------|---------------|
| Y-tunnus                    | 1111111-1     |
| Laskutus-/postite           | usosoite      |
| c/o                         |               |
| Laskutusosoite              | PL 2300       |
| Postinumero<br>(Lasku)      | 00100         |
| Postitoimipaikka<br>(Lasku) | Helsinki      |
| Maa (Lasku)                 | Suomi         |

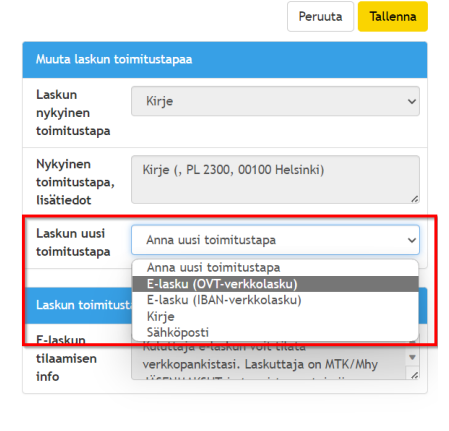

Siirry valitsemaan laskutustapaa Laskun uusi toimitustapakentästä

#### OVT verkkolaskutustavan valinta:

|                                         | Peruuta                                                            | Tallenna |
|-----------------------------------------|--------------------------------------------------------------------|----------|
| Muuta laskun toi                        | mitustapaa                                                         |          |
| Laskun<br>nykyinen<br>toimitustapa      | Kirje                                                              | ~        |
| Nykyinen<br>toimitustapa,<br>lisätiedot | Kirje (, PL 2300, 00100 Helsinki)                                  | le       |
| Laskun uusi<br>toimitustapa             | E-lasku (OVT-verkkolasku)                                          | ~        |
| OVT info                                | Syötä OVT tunnus (alkaa 0037), valitse<br>Operaattori ja Tallenna. | e<br>//  |

| Laskutustiedot |                        |   |
|----------------|------------------------|---|
| OVT *          | 003712345699           |   |
| Operaattori *  | Tieto Oyj 003701011385 | ~ |

Täydennä OVT-tunnus, joka alkaa 0037 ja valitse operaattori.

Muista tallentaa.

#### IBAN verkkolaskutavan valinta:

|                                         | Peruuta                                                                                | enna |
|-----------------------------------------|----------------------------------------------------------------------------------------|------|
| Muuta laskun toi                        | mitustapaa                                                                             |      |
| Laskun<br>nykyinen<br>toimitustapa      | Kirje                                                                                  | ~    |
| Nykyinen<br>toimitustapa,<br>lisätiedot | Kirje (, PL 2300, 00100 Helsinki)                                                      | le   |
| Laskun uusi<br>toimitustapa             | E-lasku (IBAN-verkkolasku)                                                             | ~    |
| IBAN info                               | Syötä IBAN muotoinen verkkolaskuosoite<br>(alkaa Fl), valitse Operaattori ja Tallenna. | le.  |

| Laskutustiedot         |                            |
|------------------------|----------------------------|
| Pankkitili<br>(IBAN) * | fi99999999977              |
| Operaattori *          | Tieto Oyj 003701011385 🗸 🗸 |

Täydennä IBAN muotoinen pankkitilinumero, joka alkaa FI ja valitse operaattori

Muista tallentaa.

#### Sähköposti laskutustavan valinta:

|                                         |                            |                                | Peruuta       | Tallenna |  |
|-----------------------------------------|----------------------------|--------------------------------|---------------|----------|--|
| Muuta laskun toi                        | Muuta laskun toimitustapaa |                                |               |          |  |
| Laskun<br>nykyinen<br>toimitustapa      | Kirje                      |                                |               | ~        |  |
| Nykyinen<br>toimitustapa,<br>lisätiedot | Kirje (, PL 2              | 2300, 00100 He                 | əlsinki)      | 1.       |  |
| Laskun uusi<br>toimitustapa             | Sähköposti                 |                                |               | ~        |  |
| Sähköposti<br>info                      | Syötä lasku<br>jäsenlaskut | tussähköpostic<br>ja tallenna. | osoite, johon | haluat   |  |
| Laskutustiedot                          |                            |                                |               |          |  |
| Laskutussähköp                          | ostiosoite *               | elli.ruusune                   | n@gmail.cor   | n        |  |

Täydennä Laskutussähköposti osoite ja tallenna.

Huom. Sähköpostiosoite voi olla eri, kuin henkilökohtainen sähköpostiosoitteesi, jota käytät kirjautumistunnuksenasi.

Peruuta Tallenna

#### Laskun toimitustapana Kirje:

# Muokkaa organisaation tietoja

| Jäsenyyden<br>nimi                    | Ruusupuutarha | Muuta laskur                           | n toimitustapaa                                                                                                    |
|---------------------------------------|---------------|----------------------------------------|----------------------------------------------------------------------------------------------------|
| Y-tunnus                              | 1111111-1     | Laskun<br>nykyinen<br>toimitustapa     | Kirje                                                                                                    |
| Laskutus-/postitus                    | osoite        | Nykyinen<br>toimitustapa<br>lisätiedot | Kirje (, PL 2300, 00100 Helsinki)                                                                                                    |
| Laskutusosoite                        | PL 2300       | Laskun uusi<br>toimitustapa            | Kirje                                                                                                    |
| Postinumero<br>(Lasku)                | 00100         | Kirje info                             | Kirjeet toimitetaan yrityksen tiedoissa olevaar<br>postiosoitteeseen.<br>MTK:n ensisijaiset toimitustavat ovat<br>sähköiset kanavat. Paperilaskulisä on 5 € |
| Postitoimipaikka<br>(Lasku)           | Helsinki      |                                        |                                                                                                    |
| Maa (Lasku)                           |               |                                        |                                                                                                    |
| · · · · · · · · · · · · · · · · · · · | 17            | E-laskun<br>tilaamisen<br>info         | Kuluttaja e-laskun voit tilata<br>verkkopankistasi. Laskuttaja on MTK/Mhy                                                                                   |

Kun valitset kirjeen laskun toimitustavaksi, tarkista ja päivitä tarvittaessa Laskutus- / postitusosoite kentät ja tallenna valinta.

### Laskutustavan valinta – Henkilöjäsen ja opiskelijajäsen

Huom! Henkilökohtaisen Omat tiedot - sivun kautta ei voi muuttaa yritysjäsenyyden laskun toimitustapaa.

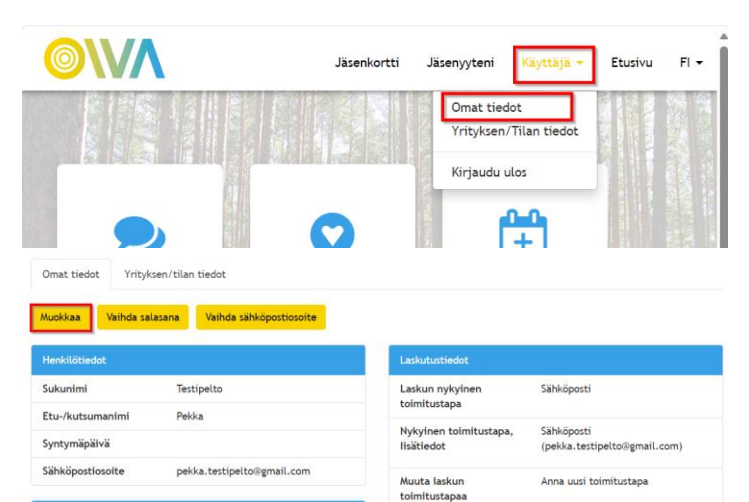

Valitse käyttäjä -valikosta Omat tiedot

Laita muokkaustilaan Muokkaa-painikkeesta

#### Muokkaa tietoja

| vainda sankopostios                            | DITE                       |
|------------------------------------------------|----------------------------|
| Henkilötiedot                                  |                            |
| Sukunimi                                       | Testipelto                 |
| Etu-/kutsumanimi                               | Pekka                      |
| Syntymäpäivä                                   | päivä 🗸 kuukausi 🗸 vuosi 🗸 |
|                                                |                            |
| Orgitatiodat                                   |                            |
| Osoitetiedot                                   |                            |
| Postiosoite                                    | Simonkatu 6                |
| Postiosoite<br>Postitoimipaikka                | Simonkatu 6                |
| Postiosoite<br>Postitoimipaikka<br>Postinumero | Simonkatu 6                |

|                                         |                                                        | Peruuta                    | Tallenna |
|-----------------------------------------|--------------------------------------------------------|----------------------------|----------|
| Laskutustiedot                          |                                                        |                            |          |
| Laskun<br>nykyinen<br>toimitustapa      | Sähköposti                                             |                            | ×        |
| Nykyinen<br>toimitustapa,<br>lisätiedot | Sähköposti (pekka.testipe                              | lto⊚gmail.c                | om)      |
| Muuta laskun<br>toimitustapaa           | Kirje                                                  |                            | ~        |
| Kirjelasku<br>info                      | Kirje<br>Sahköpösti<br>postosorteeseen.                |                            | 4        |
| Laskun toimitust                        | apa info                                               |                            |          |
| E-laskun<br>tilaamisen<br>info          | E-laskun voit tilata verkko<br>Laskuttaja on MTK/Mhy J | opankistasi.<br>ÄSENMAKSUT | ja 🕴     |

Muuta laskun toimitustapaa -valikosta pääset valitsemaan laskutustavan.

Kun valitset Kirjeen laskutustavaksi, tarkista ja tarvittaessa päivitä Osoitetiedot. Sen jälkeen tallenna.

#### Muokkaa tietoja

| Vaihda sähköpostios | oite                       |                                         | Peruuta Tallenna                        |
|---------------------|----------------------------|-----------------------------------------|-----------------------------------------|
| Henkilötiedot       |                            | Laskutustiedot                          |                                         |
| Sukunimi            | Testipelto                 | Laskun<br>nykyinen                      | Sähköposti ~                            |
| Etu-/kutsumanimi    | Pekka                      | toimitustapa                            |                                         |
| Syntymäpäivä        | päivä v kuukausi v vuosi v | Nykyinen<br>toimitustapa,<br>lisätiedot | Sähköposti (pekka.testipelto@gmail.com) |
| Osoitetiedot        |                            | Muuta laskun<br>toimitustapaa           | Sähköposti ~                            |
| Postiosoite         | Simonkatu 6                | Sähköpostilasku<br>info                 | Kirie<br>Sähköposti                     |
| Postitoimipaikka    | Helsinki                   | Laskun toimitustap                      | pa info                                 |
| Postinumero         | 00100                      | E-laskun<br>tilaamisen                  | E-laskun voit tilata verkkopankistasi.  |
| Maa (posti)         |                            | info                                    | Laskuttaja on min/mny JASENMARSOT ja    |

Halutessasi lasku sähköpostiisi, valitse sähköposti ja tallenna.

Lasku lähetetään sinun tiedoissasi olevaan sähköpostiosoitteeseesi. Se on sama kuin millä kirjauduit tähän jäsenportaaliin.

#### Omat tiedot Yrityksen/tilan tiedot

| Muokkaa      | Vaihda salasana | Vaihda sähköpostiosoite |                      |                       |                                            |
|--------------|-----------------|-------------------------|----------------------|-----------------------|--------------------------------------------|
| Henkilötiede |                 |                         | Laskutu              | tiedot                |                                            |
| Sukunimi     | Test            | ipelto                  | Laskun               | nykyinen              | Sähköposti                                 |
| Etu-/kutsun  | nanimi Pek      | a                       | toimitu              | кара                  |                                            |
| Syntymäpäi   | vä              |                         | Nykyine<br>lisätiede | n toimitustapa,<br>ot | Sähköposti<br>(pekka.testipelto⊛gmail.com) |
| Sähköpostio  | osoite pek      | ka.testipelto@gmail.com | Muuta k              | sskun                 | Anna uusi toimitustana                     |
|              |                 |                         | toimitu              | itapaa                |                                            |

Jos haluat vaihtaa sähköpostiosoitetta, valitse vaihda sähköpostiosoite-painike.